## Steps to check exam schedule on MOELC website <a href="http://www.moelc.moe.edu.sg/">http://www.moelc.moe.edu.sg/</a>

**Step 1**: Click on "SEARCH STUDENT INFO"

| MINISTRY C | <b>OF EDUCATION</b><br>INTRE |                                           |                                                |                        |                        |
|------------|------------------------------|-------------------------------------------|------------------------------------------------|------------------------|------------------------|
| HOME COL   | JRSES LEARNING PORTAL        | STUDENTS ADMIN                            | MATTERS FAQ LIBRARY                            |                        | EARCH STUDENT INFO     |
| LOCATION   | WHAT'S NEW                   | EVENTS                                    | QUICK LINKS                                    |                        |                        |
|            | No lessons on Wednesd        | 9 August and<br>lav. 9 August (National ( | 10 August 2017<br>Day) and Thursday, 10 August | (school holiday). Less | sons will resume on Fr |

## Step 2:

• From the drop down box for "Select Type", choose either Preliminary Exam Schedule or End of Year Exam schedule

| MINISTRY OF EDUCAT                              | ΓΙΟΝ                                                                                                    |                   |
|-------------------------------------------------|----------------------------------------------------------------------------------------------------|-------------------|
| HOME COURSES LEARNI                             | NG PORTAL STUDENTS ADMIN MATTERS FAQ LIBRARY CONTACT US SEARCH STUDE                                                                                         | NT INFO<br>Search |
| Select Type:<br>Student Number/ Appeals Number: | Class allocation<br>Class allocation<br>Outcome of Appeal, Late Application and Change of Lanugage<br>Preliminary Exam Schedule<br>End of Year Exam Schedule | v<br>Search       |

• Next, key in your MOE LC Student Index Number under " Student Number"

| MINISTRY OF EDUCA<br>LANGUAGE CENTRE | TION                       |               |            |              |                     |
|--------------------------------------|----------------------------|---------------|------------|--------------|---------------------|
| HOME COURSES LEARN                   | ING PORTAL STUDENTS        | ADMIN MATTERS | FAQ LIBRAR | Y CONTACT US | SEARCH STUDENT INFO |
|                                      |                            |               |            |              | s                   |
| Search                               |                            |               |            |              |                     |
| Select Type:                         | Preliminary Exam Schedule  |               |            |              |                     |
| Student Number/ Appeals Number:      | Student Number/ Appeals Nu | imber         |            |              |                     |

• Your exam details will be displayed on screen and you can print a copy of the schedule.

| Name                       | STUDENT NAME             | STUDENT NAME               |       |          |           |
|----------------------------|--------------------------|----------------------------|-------|----------|-----------|
| IOELC Student Index Number | MOELC STUDENT INDEX NUMB | MOELC STUDENT INDEX NUMBER |       |          |           |
| MOELC Class                | G4.10                    | G4.10                      |       |          |           |
| ixam                       | Preliminary              | Preliminary                |       |          |           |
| уре                        | Paper Name               | Date                       | Time  | Duration | Classroom |
| VRITTEN                    | Essay                    | 28 Aug 17                  | 15:00 | 90       | BN-105    |
| /RITTEN                    | Reading and Writing      | 30 Aug 17                  | 15:00 | 90       | BN-105    |
| VRITTEN                    | Listening                | 30 Aug 17                  | 17:00 | 40       | BN-105    |
| RAL                        | Speaking                 | 25 Aug 17                  | 14:30 | 15       | BN-305    |